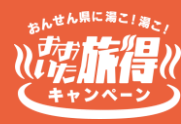

【動作環境】 iPhoneの場合 : iPhone6s以上の機種およびiOS 14.0以上、Androidの場合:Android OS 7.0以上 ※端末の設定、機種により一部使用できないものもございます。 ※最新版のみ利用できる機能等もあるため、推奨動作環境以上のOS にアップデートしてご利用ください。

#### 宿泊施設や旅行会社から渡される「クーポン用紙」

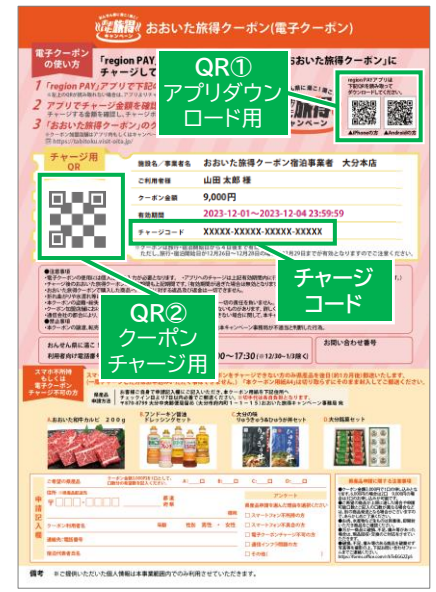

## 1.region PAYアプリのインストールと新規登録(完了している場合は「2.」へ)

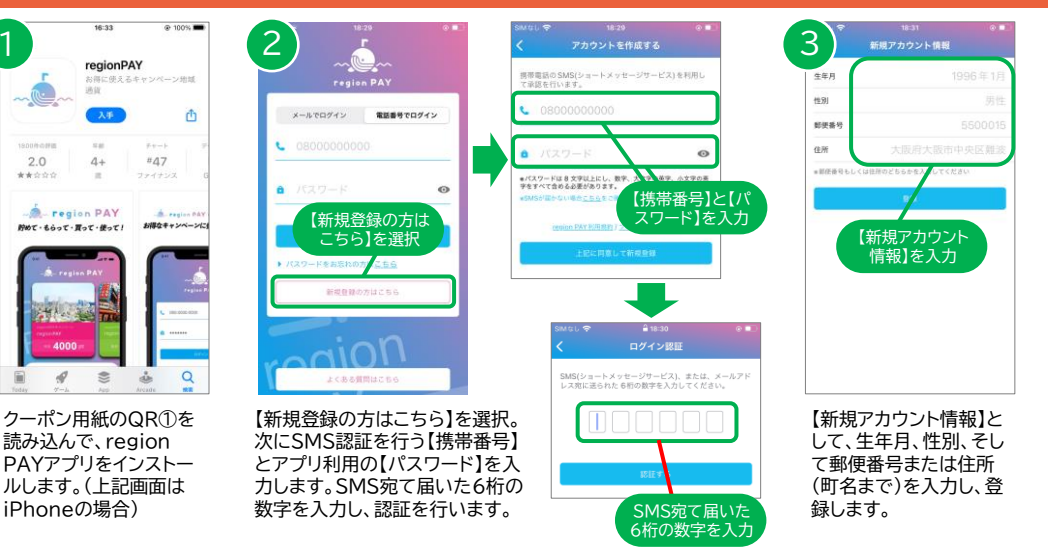

※各入力欄にグレーの文字で表示されている入力例を参考に実際の情報を登録ください。

## 2.「おおいた旅得クーポン」ミニアプリの追加

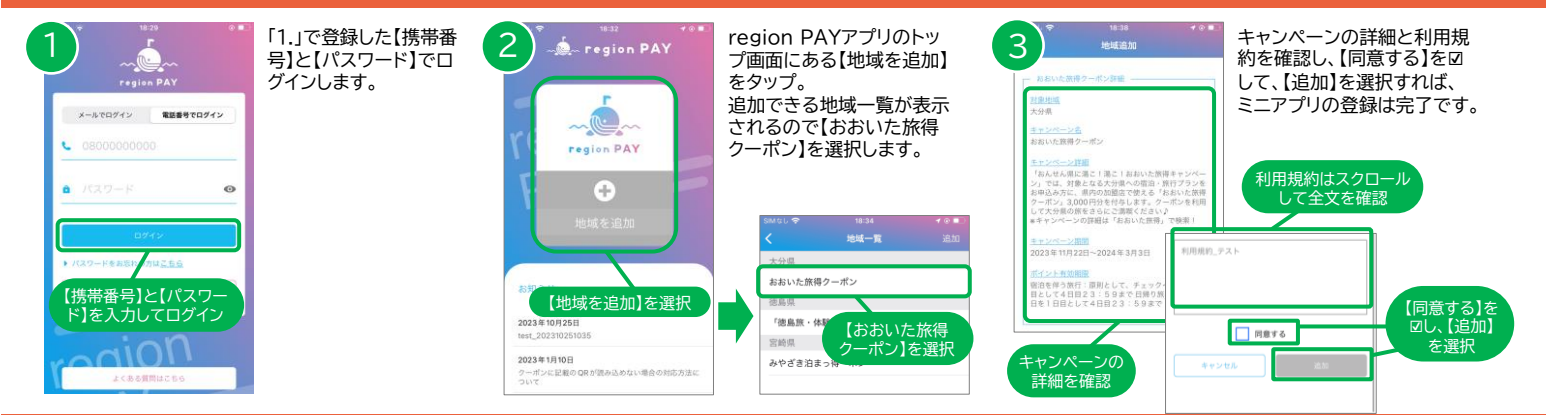

# 3.クーポンのチャージ方法

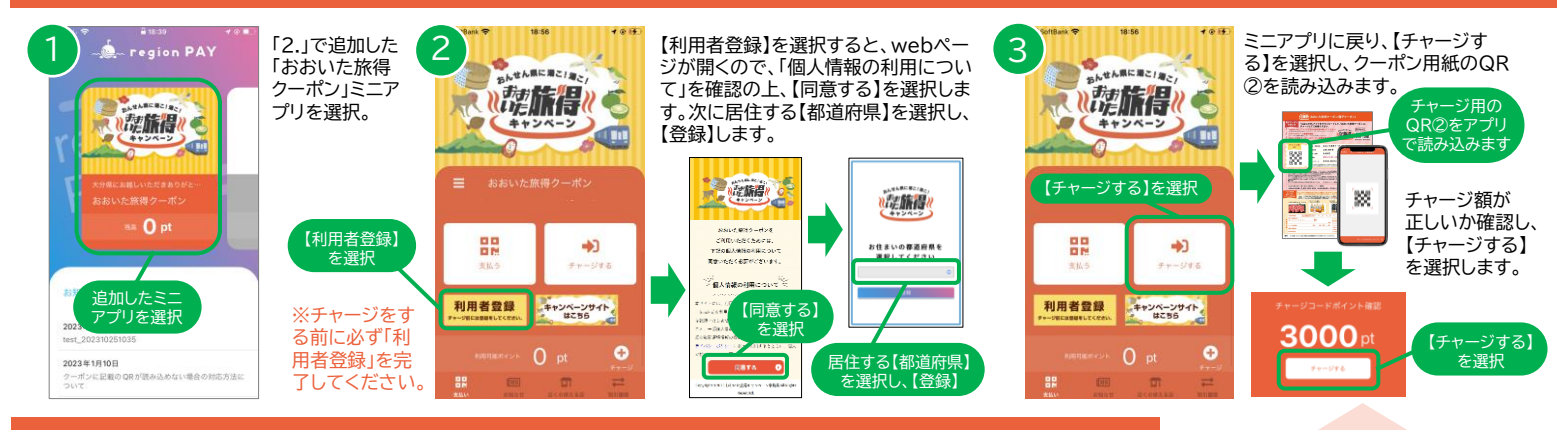

#### 4.クーポン加盟店でのご利用方法

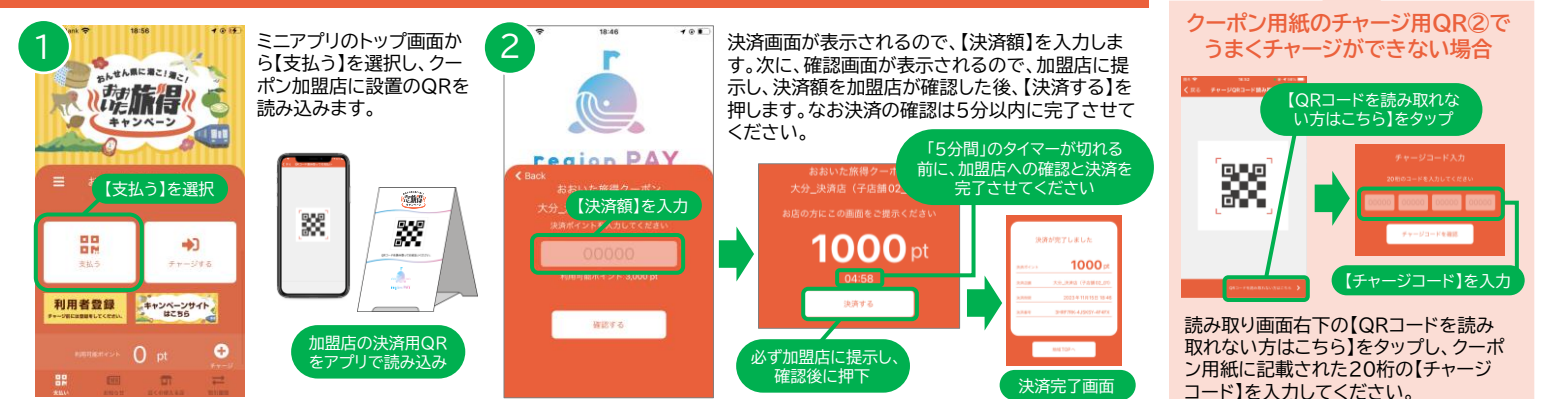